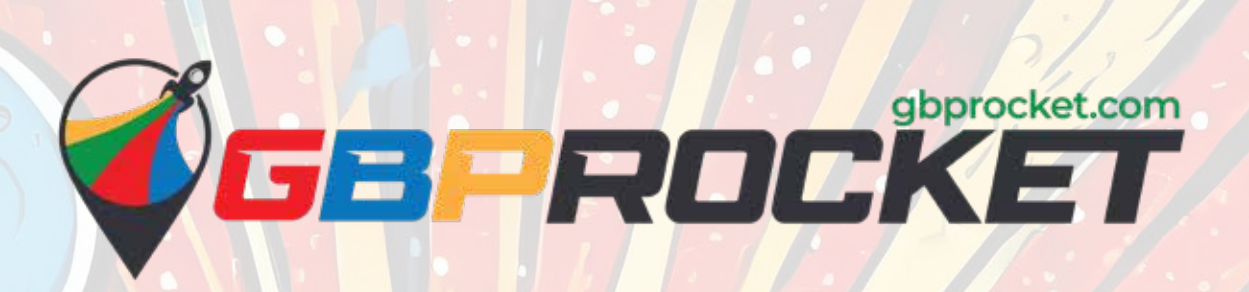

# Setting up a Service Area for Your Google Business Profile (GBP)

www.gbprocket.com support@gbprocket.com Facebook & Instagram: @gbprocket X: GBPRocket

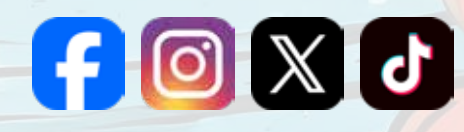

BLAST OFF YOUR GBP WITH OUR FREE AUDIT Scan QR Code or visit audit.autopilot.gbprocket.com.

### How to Set Up Your Service Area for Your Google Business Profile

1 While signed in with the Google account that manages your Google Business Profile, go to your business profile page.

2 **Before We Begin:** Notice the current ("before") map snapshot of the business location in the image below (highlighted with a green box). Once we finish with our adjustments, it will change to more accurately reflect the full service area your business serves, allowing you to be found by a *much* wider range of clients!

| Your 1                                         | business on                         | Google                                                                  |                       | Profile Streng<br>Com                                                       | m O :                 |                  | Carried and the                                                                                                    |
|------------------------------------------------|-------------------------------------|-------------------------------------------------------------------------|-----------------------|-----------------------------------------------------------------------------|-----------------------|------------------|----------------------------------------------------------------------------------------------------|
| Edil profile                                   | Read reviews                        | Photos                                                                  | Performance           | Advertise                                                                   | Č<br>Est prod         | x25              |                                                                                                    |
| Edit services                                  | Bookings                            | G&A                                                                     | Add update            | Ast for revie.                                                              |                       |                  | West Ark Garage Door                                                                                                    |
| Al Toots                                       |                                     |                                                                         |                       |                                                                             |                       |                  | Weath Revenues Serie Cell<br>8.8 •••••• 22 Ocogie revens<br>Galage door suppler is thickness<br>Cataloge door suppler is thickness<br>Cataloge doo |
| Add social p<br>Bield custome<br>adding social | rofiles E<br>I trust by<br>profiles | Complete you<br>profile<br>Add details and<br>deconared by<br>customers | ut j<br>diget<br>more | Get custom emi<br>Set up bosiness e<br>(grour bosiness c<br>Google Workspac | nali<br>oni witi<br>e | St<br>Le at<br>3 | Accless: 107 E Shawins Simit Skid B, Matrox, OK 74548     Hours: Open - Obasis 5 30 PM -     Phone: (475)     Edit your business information                                                                                                    |
| 00                                             | 00                                  |                                                                         | C<br>C                | MOD                                                                         | ٥                     |                  | Google Ads can help your business grow                                                                                                    |

| West Ark Garage Door                                                                                                    | 0.                  | 0 · 🗈 N/A · 🗙 🔰                                                                                                 | C: Q    |                                                                                                    |
|----------------------------------------------------------------------------------------------------|---------------------|----------------------------------------------------------------------------------------------------|---------|----------------------------------------------------------------------------------------------------|
|                                                                                                    |                     | Powered by 🔛                                                                                                    | SURFER  |                                                                                                    |
| All Images Shopping V                                                                                                    | ideos Maps Forums W | eb More -                                                                                                    | Toots   |                                                                                                    |
| Your business or                                                                                                    | n Google            | Profile Strength                                                                                                |         | in s                                                                                                    |
| il. 332 customer interaction                                                                                                    | ns                  | Complete Info                                                                                                   | :       | Cantwell                                                                                                    |
| ( 📟 ) 💿                                                                                                    | 🖬 🚧                 | ~ (                                                                                                    | Ô       |                                                                                                    |
| Read reviews                                                                                                    | Photos Performa     | nce Advertise Edit p                                                                                            | roducts | Add photos                                                                                                    |
| •                                                                                                    | 9 6                 |                                                                                                    |         |                                                                                                    |
| Edit services Bookings                                                                                                    | Q & A Add upd       | the Ask for revie                                                                                               |         | West Ark Garage Door                                                                                                    |
|                                                                                                    |                     |                                                                                                    |         | Website Directions Save Call                                                                                                    |
| Al Tools                                                                                                    |                     |                                                                                                    |         | 5.0 • • • • • 32 Google reviews                                                                                                    |
| OMBIVERYWHERE                                                                                                    |                     |                                                                                                    |         | Garage door supplier in Muldrow, Oklahoma                                                                                                    |
|                                                                                                    |                     |                                                                                                    |         | You manage this Business Profile                                                                                                    |
| Add social profiles                                                                                                    | Complete your       | Get custom email                                                                                                | St      | Address: 107 E Shawntel Smith Blvd B. Muldrow.                                                                                                    |
| 27322072040707071747                                                                                                    | profile             | 202120120200000                                                                                                 | 1.2     | Hours: Open - Closes 5:30 PM -                                                                                                    |
| Build customer trust by<br>adding social profiles                                                                                                    | discovered by more  | Gyour-business com with                                                                                         | ap      | Phone: (479) 806-1531                                                                                                    |
| the second second |                     | The second second second second second second second second second second second second second second second se |         | A NAME AND A DESCRIPTION OF A DESCRIPTION OF A DESCRIPTIO |

4 In the business information popup, scroll down until you see "Service area" listed and click the pencil icon to edit

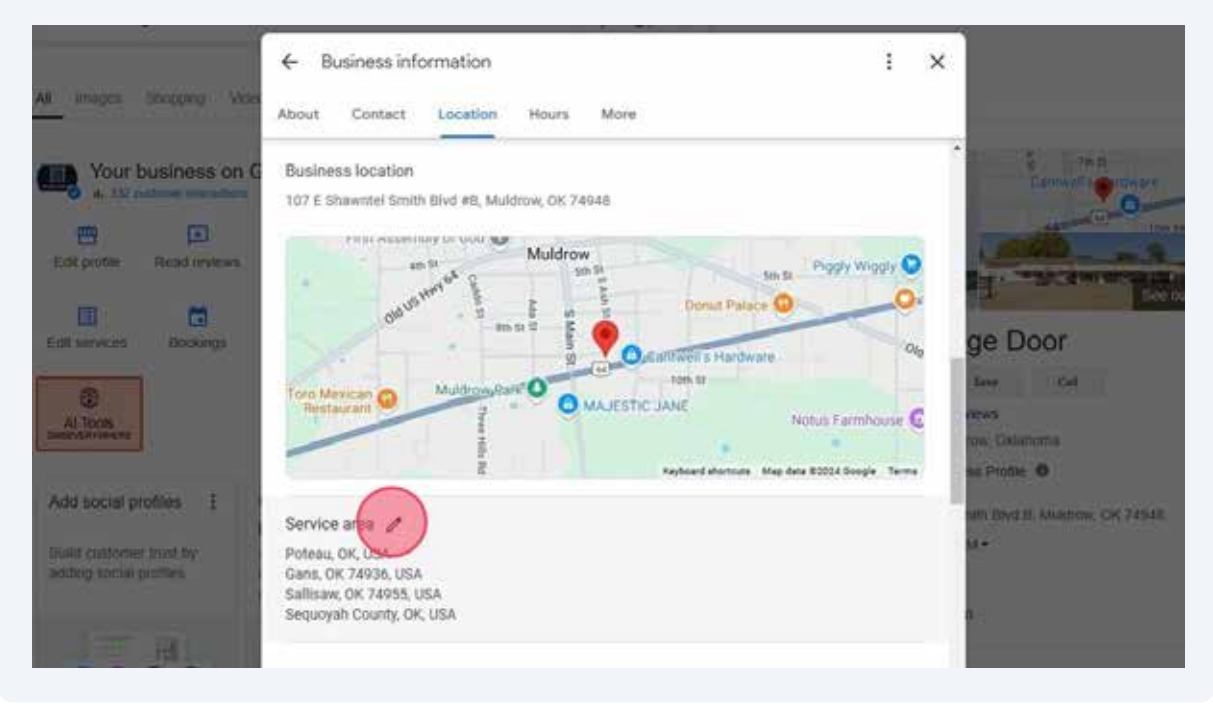

| ← Busine     | ess informa  | ition      |            |             |                   |               |             | :     | × |
|--------------|--------------|------------|------------|-------------|-------------------|---------------|-------------|-------|---|
| About Co     | ntact Lo     | cation     | Hours      | More        |                   |               |             |       |   |
|              |              | Hills Rd   |            |             | Keyboard shortcut | s Map data ©2 | 2024 Google | Terms | 1 |
| Service area | s know where | your busin | ess provid | es deliveri | es or service     | s. Learn mor  | e           |       |   |
|              | rvice areas  |            |            |             |                   |               |             |       |   |
| Suggested se |              |            |            |             |                   |               |             |       |   |

6 Here, begin to type the cities that you service, being mindful of the distance. Once you start typing a city, a dropdown should appear; choose the one with the city relevant to you.

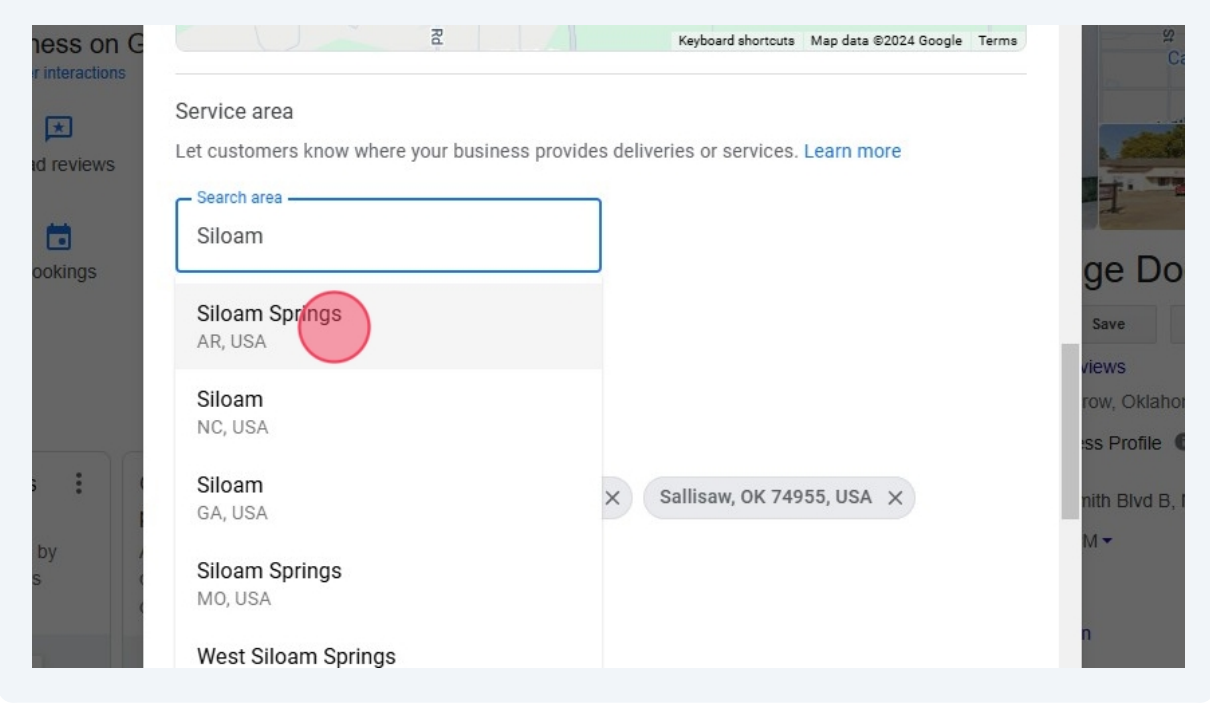

## Add as many cities as are necessary to help Google get a thorough understanding of the coverage area for your business.

| ews Customer               | s know where your bu | siness provides delivenes or servi | ces. Lean more                | 10 m                        |
|----------------------------|----------------------|------------------------------------|-------------------------------|-----------------------------|
| Faye                       |                      |                                    |                               |                             |
| S<br>Fayettevil<br>NC, USA | le                   |                                    |                               | save                        |
| Fayettevil<br>AR, USA      | le                   |                                    |                               | views<br>row, Oł<br>ss Prof |
| Fayettevil<br>GA, USA      | le                   | , USA × Potes                      | au, OK, USA X                 | nith Blv                    |
| Fayettevil<br>TN, USA      | le                   | 5, USA × Seq                       | uoyah County, OK, USA $	imes$ | IVI *                       |
| Fayettevil                 | le                   |                                    |                               | n                           |

7

**Our Strategy:** What we like to do is use a point-plotting tool (such as google.com/mymaps) in order to visually see the service area our cities are creating. Here, by plotting the farthest we're willing to travel for business and using the line tool to draw lines between the cities, you can visually see the areas that fall beneath the "umbrella" of our service. When you're satisfied with your service area reaching all the relevant cities, it's then simple enough to take the list of cities (far left floating panel) and plug them into the service area field of Steps 7 & 8. Don't forget to add a couple of the bigger cities *within* the "umbrella" as well!

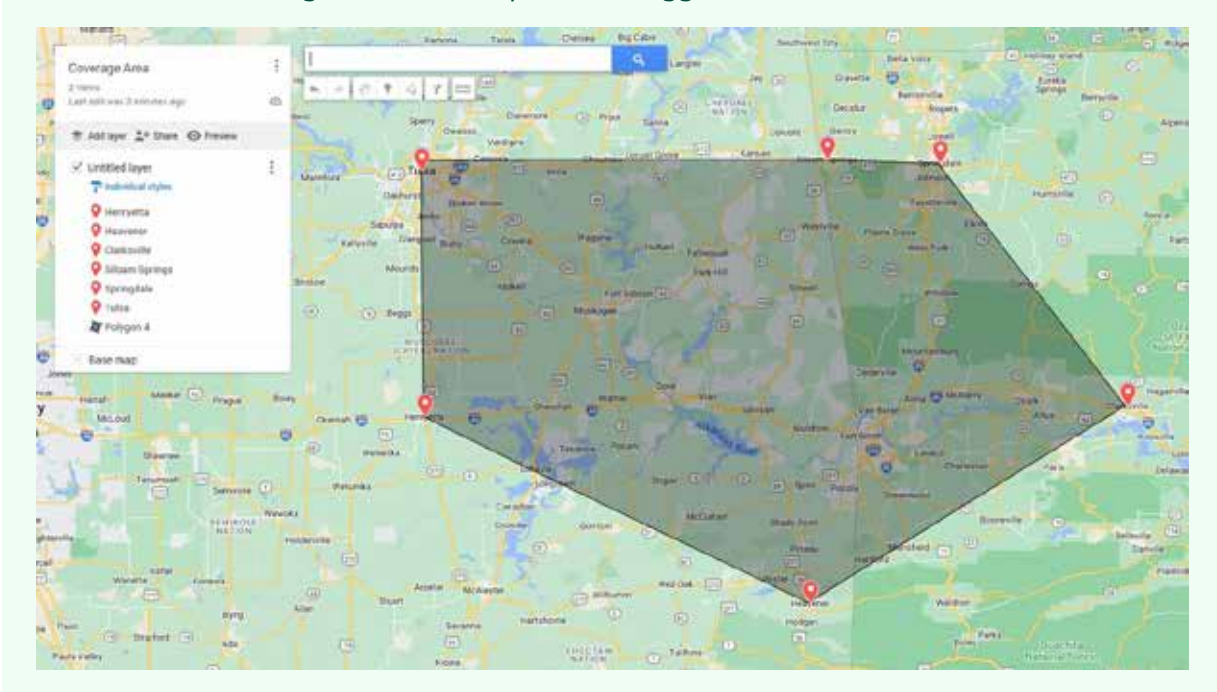

**Caution for Brand New GBPs:** Google is pretty strict about adding a massive service area all at once; in fact, making your service area too large too quickly can actually hinder your searchability. Therefore, if yours is a brand new GBP, we advise you to keep your service area moderately sized at first (at least for a couple of months) before gradually expanding it further. This isn't as applicable to pre-existing, more well-established businesses, but it's always better to be safe than sorry.

(i)

 $\land$ 

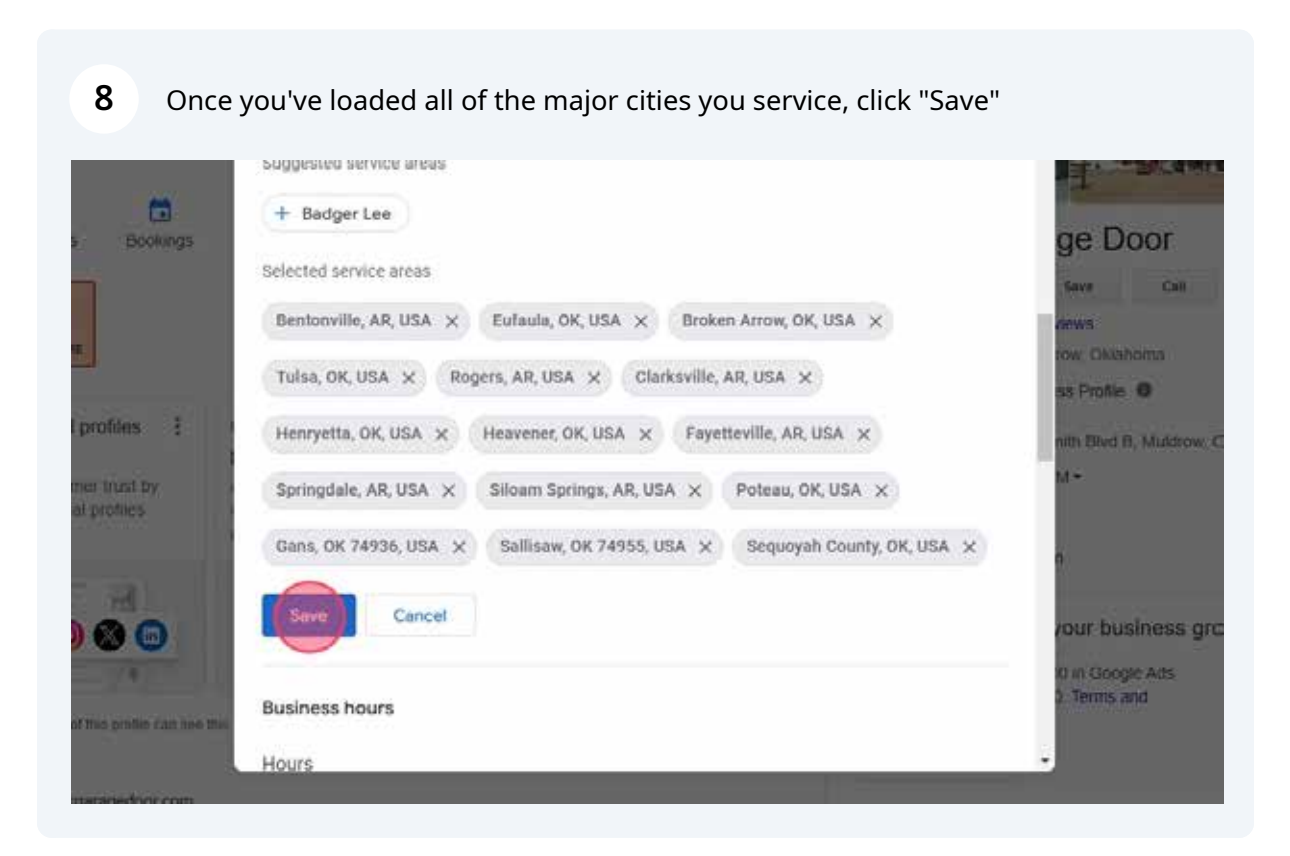

**9** Once your changes are saved, you should see them populate inside the service area section. As the image indicates, your edit will be reviewed by Google and thus the results will show as pending until they are approved.

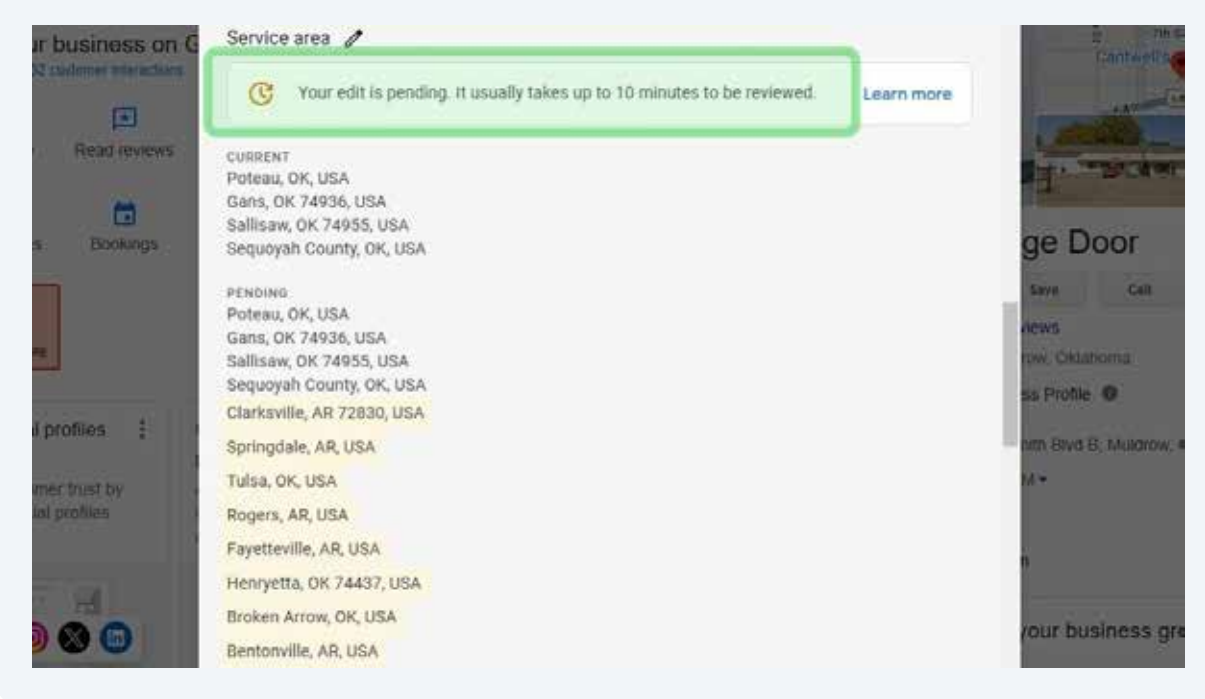

**10** Now that we've added our locations, scroll back up to the "Business location" section and click the edit icon.

|                                                                             | weusite<br>http://westarkgaragedoor.com/                                                                                             | and and and                                           |
|-----------------------------------------------------------------------------|----------------------------------------------------------------------------------------------------|-------------------------------------------------------|
| Edit profile Road reviews                                                   | Social profiles NCW                                                                                                    | L. B. GALLER                                          |
| Ent services Bookings                                                       | Location and areas                                                                                                    | ge Door                                               |
| At Tools                                                                    | Business location<br>107 E Shawntel Smith Black #B, Muldrow, OK 74948                                                                | aces<br>or: Ortaforna                                 |
| Add social profiles 3<br>Build customer built by<br>attitud social profiles | Muldrow Sen Sa Pooty Wigdly Q<br>de US 191 05 0 0 0 0 0 0 0 0 0 0 0 0 0 0 0 0 0 0                                                    | onth Birvo B. Multitione. OK 74348                    |
| 0000                                                                        | Tere Mexican  Muldrow/Rark  Muldrow/Rark  Muldrow/Rark  Majestic Jane Notus Farmhouse  Keyboard sherrors Map data 62224 doople Terms | your business grow<br>0 in Doogle Ads<br>2. Terms and |
| One manager of the arole can see the estarkgaragedoor com                   | Service area                                                                                                    |                                                       |

**11** Delete the data in the address, city, and zip code fields. The state information can remain the same.

|                                               | <u></u> 1                                                  |                                             |                | No.                  |
|-----------------------------------------------|------------------------------------------------------------|---------------------------------------------|----------------|----------------------|
| Your business on G                            | Location and areas                                         |                                             |                | CHINE CONTRACT       |
|                                               | Business location                                          |                                             |                |                      |
| Ellipsille frantievene                        | ill customers visit your business, aild an o<br>Lears more | iddress and edgest the pinion the roap to i | h heatim.      | - Science -          |
| Est anneces inscorps                          | Show business address to cu                                | stomers                                     | ge             | Door                 |
| CT<br>A Then                                  | Quinted Ritizbee                                           | Cox Corner Dore Q                           | Adjust         | 6 - 299 - 1<br>X     |
| And social applications                       | Street address                                             | Madrowie Wagon Charles                      | -              | mile B               |
| text consider half by adding block profession |                                                            | An IN Case O Makerow                        |                | the K Hudin, OK 1994 |
| 0000                                          | Oklahoma •                                                 | Hudenber O                                  | O.confinet.s.1 | r business grow      |
| and the second second second                  |                                                            | 7 . 0                                       | ESDC JANE      | Decrements           |

12 Click the toggle switch that says "Show business address to customers" to remove this information from the public completely. This will allow the service area to come into effect.

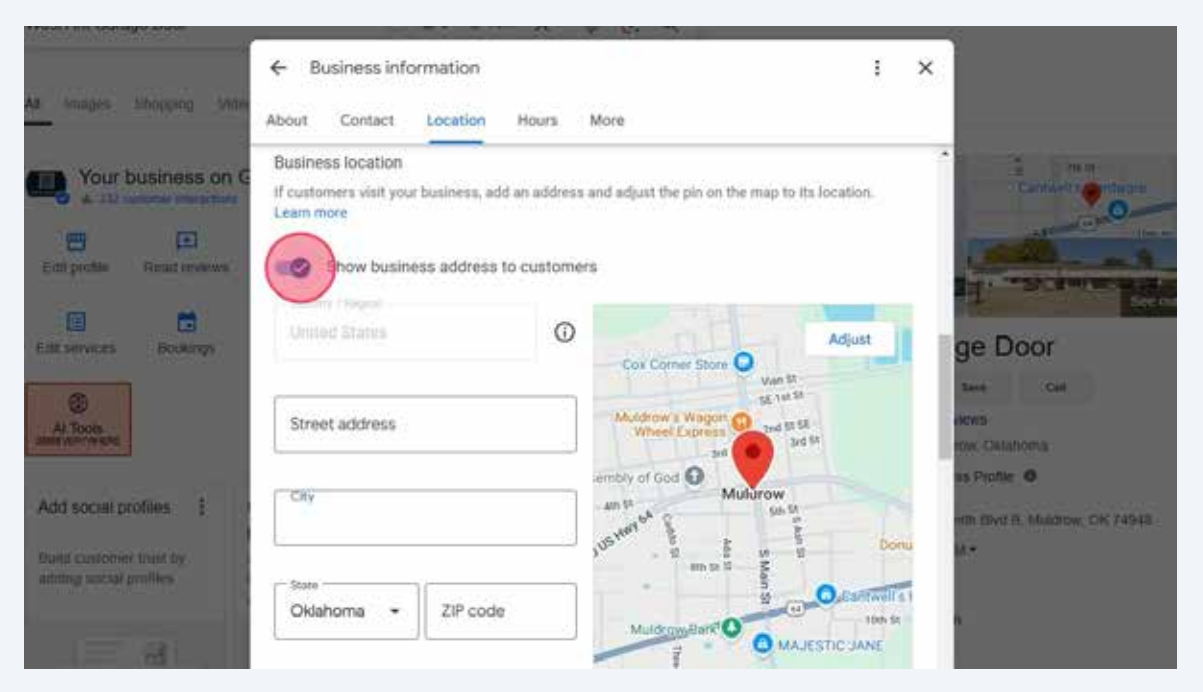

### 13 Click "Save"

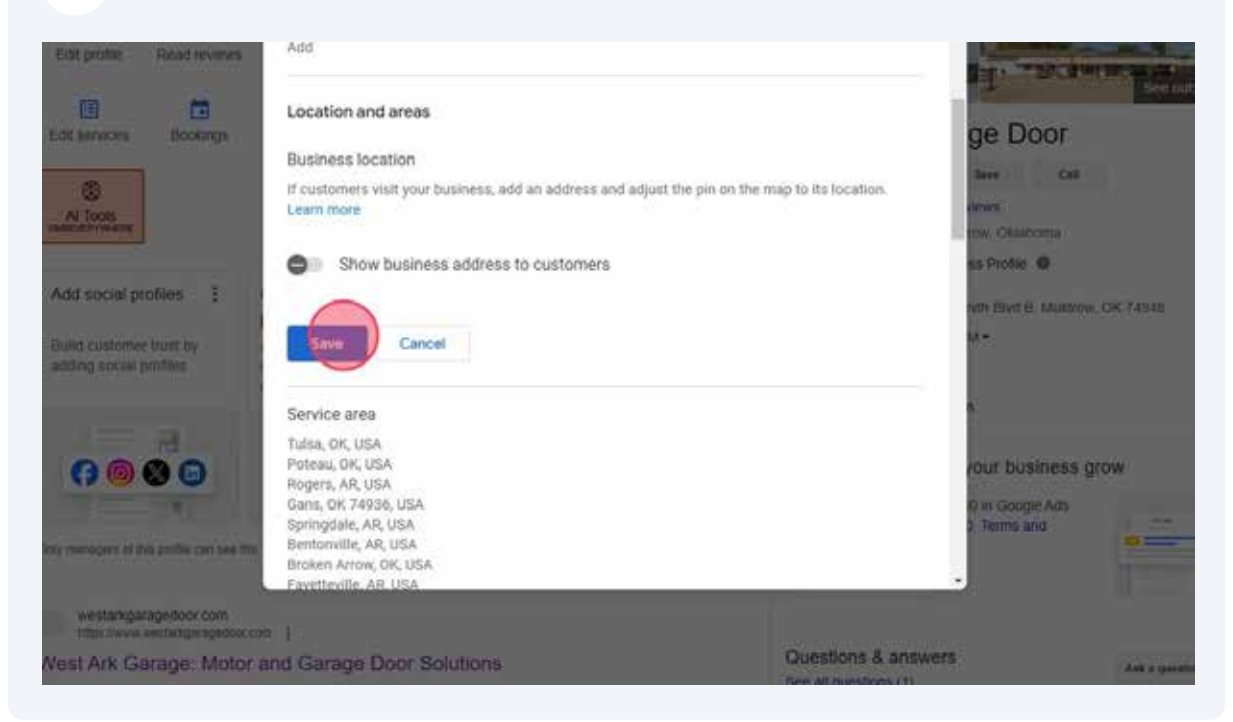

#### **14** Feel free to exit out of the "Business information" popup when finished.

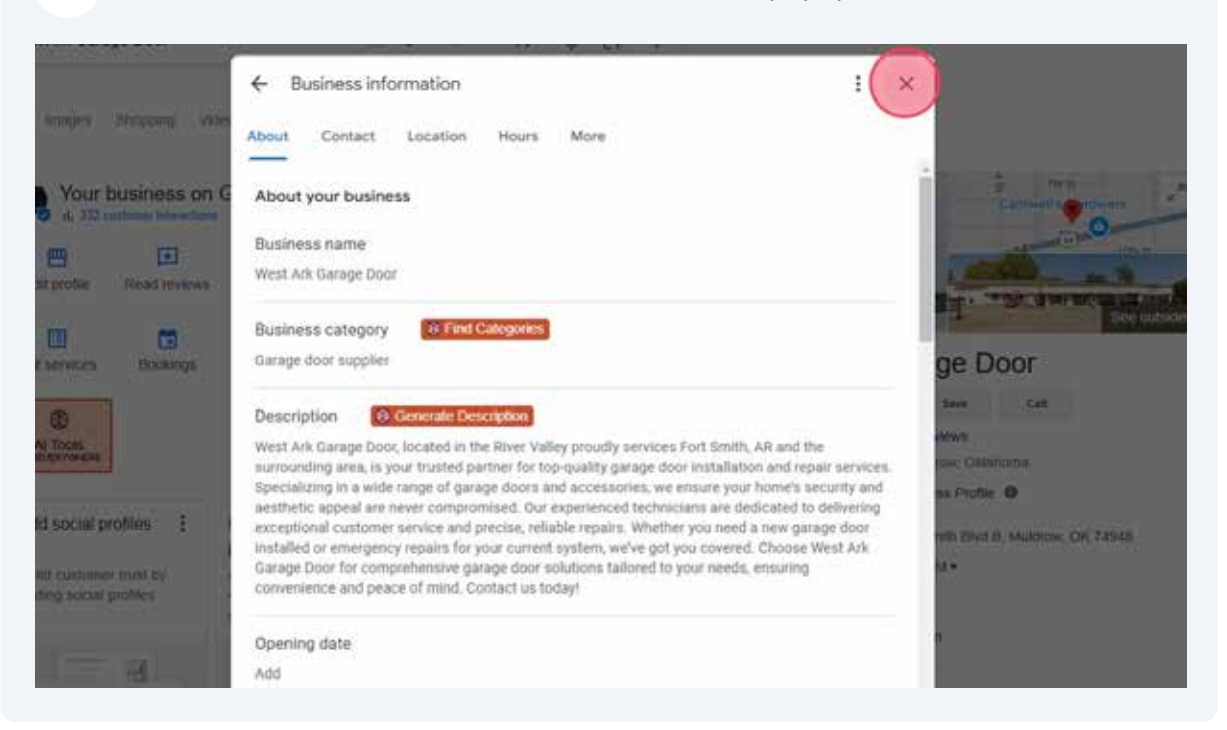

**15** At this point, everything that **you** have to do is technically done; now, you must wait on Google to internally verify and ultimately approve the updated data. In our example, we were able to see these updates (see below pic) after only a few minutes.

Notice that the business address has now been hidden (in preparation for conversion into a service area) and the small Google Maps thumbnail has changed. Unfortunately, the Maps data will not immediately reflect the service area, but changes are now in motion.

NOTE: This last step could take several days to complete; the ball is in Google's court at this point in the process. But when the changes do become finalized, your Maps data should appear like the example in the next step's photo.

| Before 🔌                                                           | After                                                   |
|--------------------------------------------------------------------|---------------------------------------------------------|
| Cantwell's or dware                                                | CRLAHOMA OF AN GARAGE DOOR                              |
| Vest Ark Garage Door                                               | West Ark Garage Door                                    |
| 32 Google reviews.<br>Sarage door supplier in Muldrow, Oldahoma    | Swebsite                                                |
| Vou manage this Business Profile  Address: 107 E Muldrow, OK 74948 | Phone: (479) 806-1531<br>Hours: Conn - Closes 5:30 PM • |
| Hours: Open - Closes 5 30 PM +<br>Phone: (479)                     | Suggest an edit                                         |
| dit your business information                                      | *Address has been hidden / converted to service area    |

(i) After Google has had time to verify the updated information, your business will now show a service area like this instead of the original waypoint. This will tell Google that your business is a relevant search result for these new areas and thus will help your visibility in these new markets!

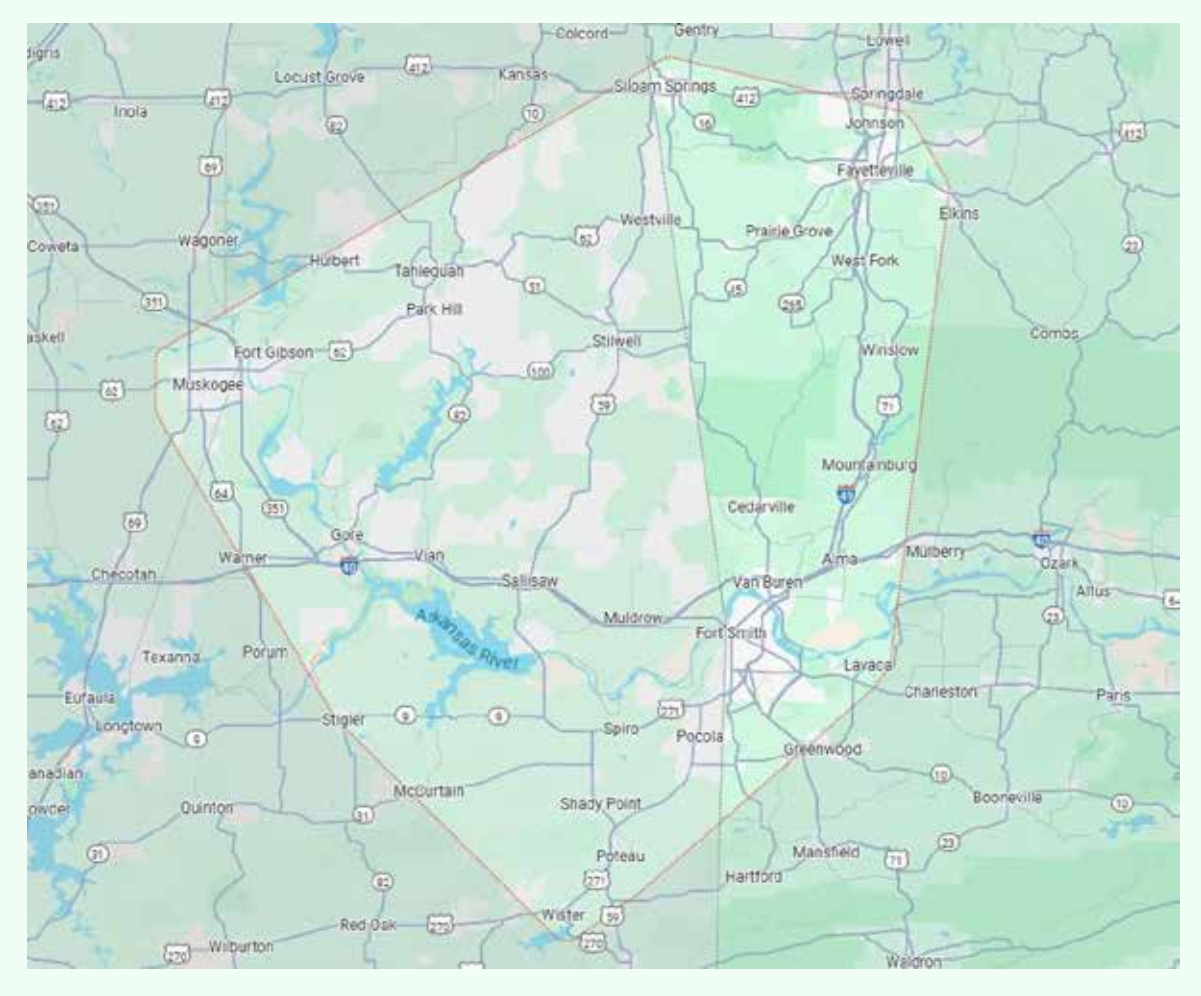

This concludes the tutorial on how to add a service area to your Google Business Profile. We hope it helped, and we look forward to assisting you again in the future!

(i)